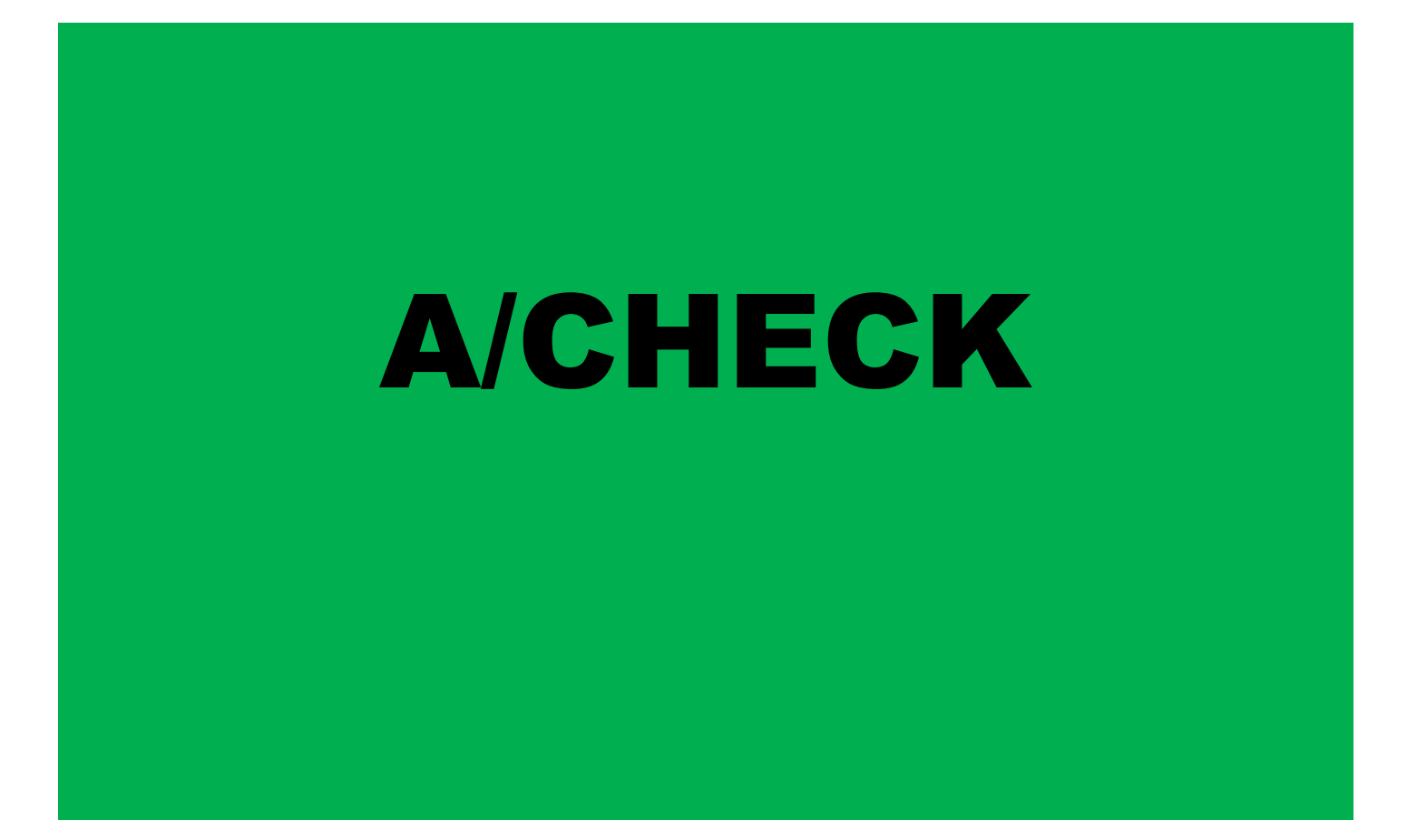

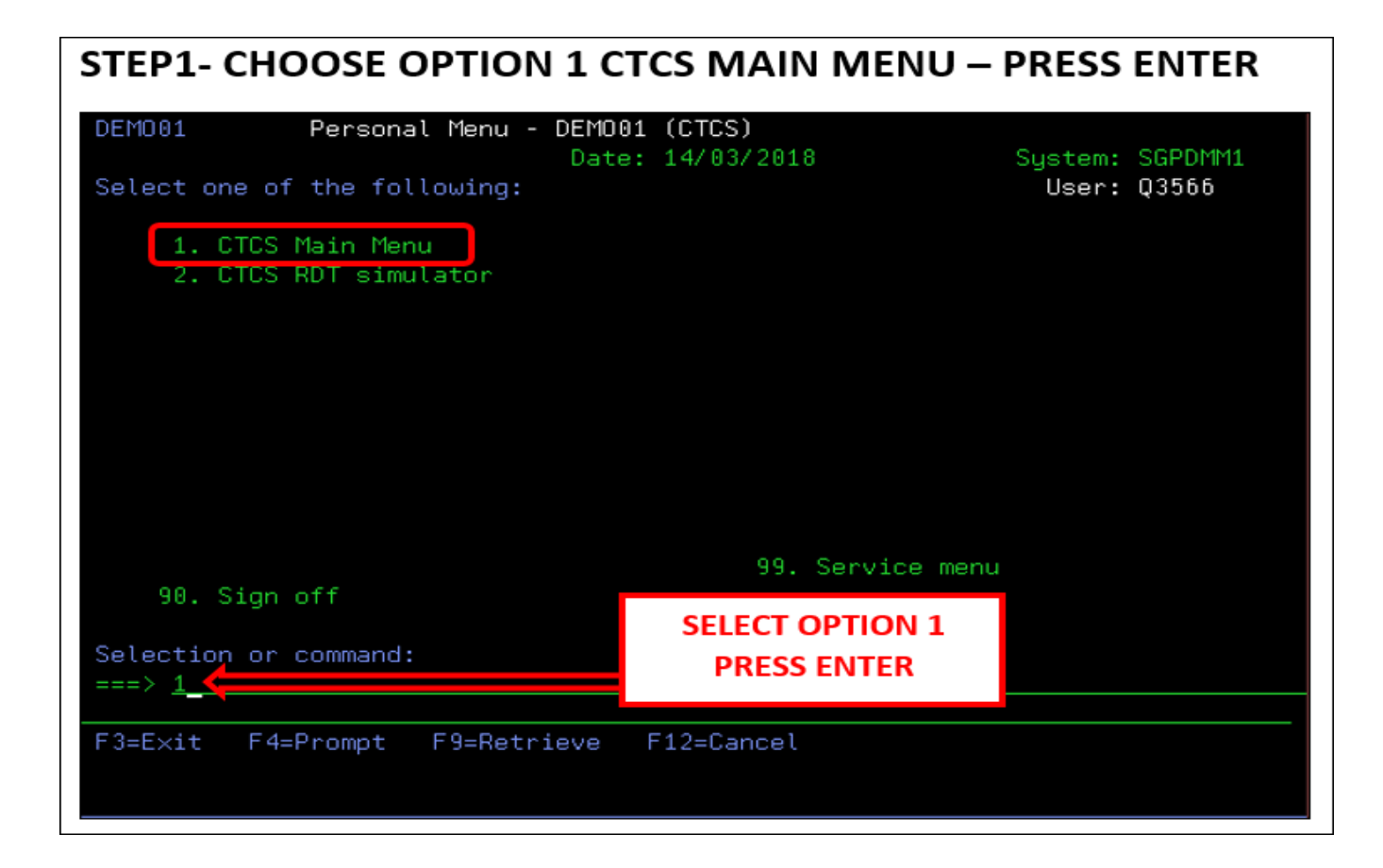

#### **STEP 2 – CHOOSE OPTION 4 GATES – PRESS ENTER**

| CTMN00                                                    | CTCS : Main  | menu     |           | Sy<br>Ter | stem : S  | GPDMM1<br>GP/P |
|-----------------------------------------------------------|--------------|----------|-----------|-----------|-----------|----------------|
| Select one of the                                         | following :  |          |           | ,"",<br>  | 1         | 4/03/18        |
| 1. Orders<br>2. Container info                            | ormation     |          |           |           |           |                |
| <ol> <li>Vessel/harge/i</li> <li>Gates</li> </ol>         | rail operati | ons      |           |           |           |                |
| <ol> <li>Dispatch util:</li> <li>RDT simulator</li> </ol> | ities        |          |           |           |           |                |
| <ol> <li>Special opera</li> <li>Reporting</li> </ol>      | tions        |          |           |           |           |                |
| 9. Basic data<br>10. Work with prim                       | nters        |          |           |           |           |                |
| 11. Customs                                               |              |          |           |           |           |                |
|                                                           |              |          | TYPE 4    | THEN ENTE | R         |                |
| Selection or comma                                        | and          |          | 11124,    |           | <b>``</b> |                |
| F3=E×it F4=Pro                                            | mpt F9=Re    | trieve F | 12=Cancel |           |           |                |
| F13=Information As                                        | ssistant     |          |           |           |           |                |

## STEP 3 – PRESS F6 TO PROCEED A/CHECK

| ACTOVZ              | A-0           | check Truck          |                                   |
|---------------------|---------------|----------------------|-----------------------------------|
|                     |               |                      | System : SGPDMM1<br>Terminal: SGP |
| Tune ontions and nr | nees Enter    |                      |                                   |
| 1-Create            |               | 4-Doloto             | 5-Dicplau                         |
| 1-01eate            | 2-change      | 4-Detete             | J-DISP(ag                         |
| 8=Detail            | ZZ=Hpprove са |                      |                                   |
| *** Active calls ** | < <b>*</b>    | Position             | to                                |
| Call                | Transp. Tot   | t. A-Check           |                                   |
| Opt card Lic. Plat  | e Code Wgł    | nt. Trucking company | Sts                               |
|                     |               |                      |                                   |
| 97551 3590LBA       | FOT           | FULL OUT TRUCKER     | ACT                               |
| 95761 5857UUA       | FOT           | FULL OUT TRUCKER     | ACT                               |
| 93572 6375UDA       | FOT           | FULL OUT TRUCKER     | ACT                               |
| 90603 9184LJA       | FOT           | FULL OUT TRUCKER     | ACT                               |
| 89052 1361BAA       | FOT           | FULL OUT TRUCKER     | ACT                               |
| 88137 5982JHA       | FOT           | FULL OUT TRUCKER     | ACT                               |
| 87637 2827LTA       | FOT           | FULL OUT TRUCKER     | ACT                               |
| 86967 3817ABA       | FOT           | EULI OUT TRUCKER     | ACT                               |
| 84085 9150470       | FOT           |                      | T70                               |
| 04003_5130HZH       |               | FULL OUT TRUCKER     | HUT                               |
| 83910 031TODH       | FUI           | FULL UUT TRUCKER     | H +                               |
|                     |               |                      |                                   |
| F3=E×it             | F5=Refresh    | F6=Create            | F12=Cancel                        |
| F18=Sort            | F21=Printers  |                      |                                   |
|                     |               |                      |                                   |

## STEP 4 – A/CHECK THE TRUCK NUMBER, TRUCKING NAME, CONTAINER STATUS AND CONTAINER NUMBER THEN SELECT POSITION

| АСТМАК                                                         | A-check Truck : C                                              | reate / Change                                | Suctor :        | SCONMM1 |
|----------------------------------------------------------------|----------------------------------------------------------------|-----------------------------------------------|-----------------|---------|
| Truck call card .:                                             | 33928                                                          |                                               | Terminal:       | SGP     |
| Type choices and pr                                            | ess Enter.                                                     |                                               |                 |         |
| Lic. Plate<br>Trucking company                                 |                                                                |                                               |                 |         |
| Option                                                         | _ 1. Full IN<br>2. Empty IN<br>3. Full OUT .<br>4. Emptu OUT . |                                               | Drive through . |         |
| Container<br>Pos. on Truck<br>Order<br>Origin / Dest<br>Remark | (A/F/M/1A/1F/1M<br>(                                           | * generic)<br>V2A/2F/2M)<br>* generic)<br>— — | _               |         |
| F3=Exit<br>F15=Orders                                          | F4=List<br>F22=History                                         | F12=Cancel                                    | F14=Stock       | Empty   |

#### **STEP 5 – SELECT THE OPTIONS ON CORRECT MOVES THEN ENTER**

| АСТМАК                                                         | A-check Truck : C                                                       | reate / Chang                              | <u>je</u>                         |
|----------------------------------------------------------------|-------------------------------------------------------------------------|--------------------------------------------|-----------------------------------|
| Truck call card :                                              | 33928                                                                   |                                            | System : SGPDMM1<br>Terminal: SGP |
| Type choices and pr                                            | ess Enter.                                                              |                                            |                                   |
| Lic. Plate<br>Trucking company                                 | 1234ABC<br>FOTFULL_OUT                                                  | TRUCKER                                    |                                   |
| Option                                                         | 1. Full IN<br>2. Empty IN<br>3. Full OUT .                              | a da da da<br>Anto da da<br>Anto da da     | 5. Drive through . :              |
| Container<br>Pos. on Truck<br>Order<br>Origin / Dest<br>Remark | 4. Empty DUT<br><u>CMAU 526936 3</u> (<br><u>M</u> (A/F/M/1A/1F/1N<br>( | * generic)<br>V2A/2F/2M)<br>* generic)<br> | .8., Summary,                     |
| F3=Exit<br>F15=Orders<br>Option is not valid                   | F4=List<br>F22=History                                                  | F12=Cancel                                 | F14=Stock Empty                   |

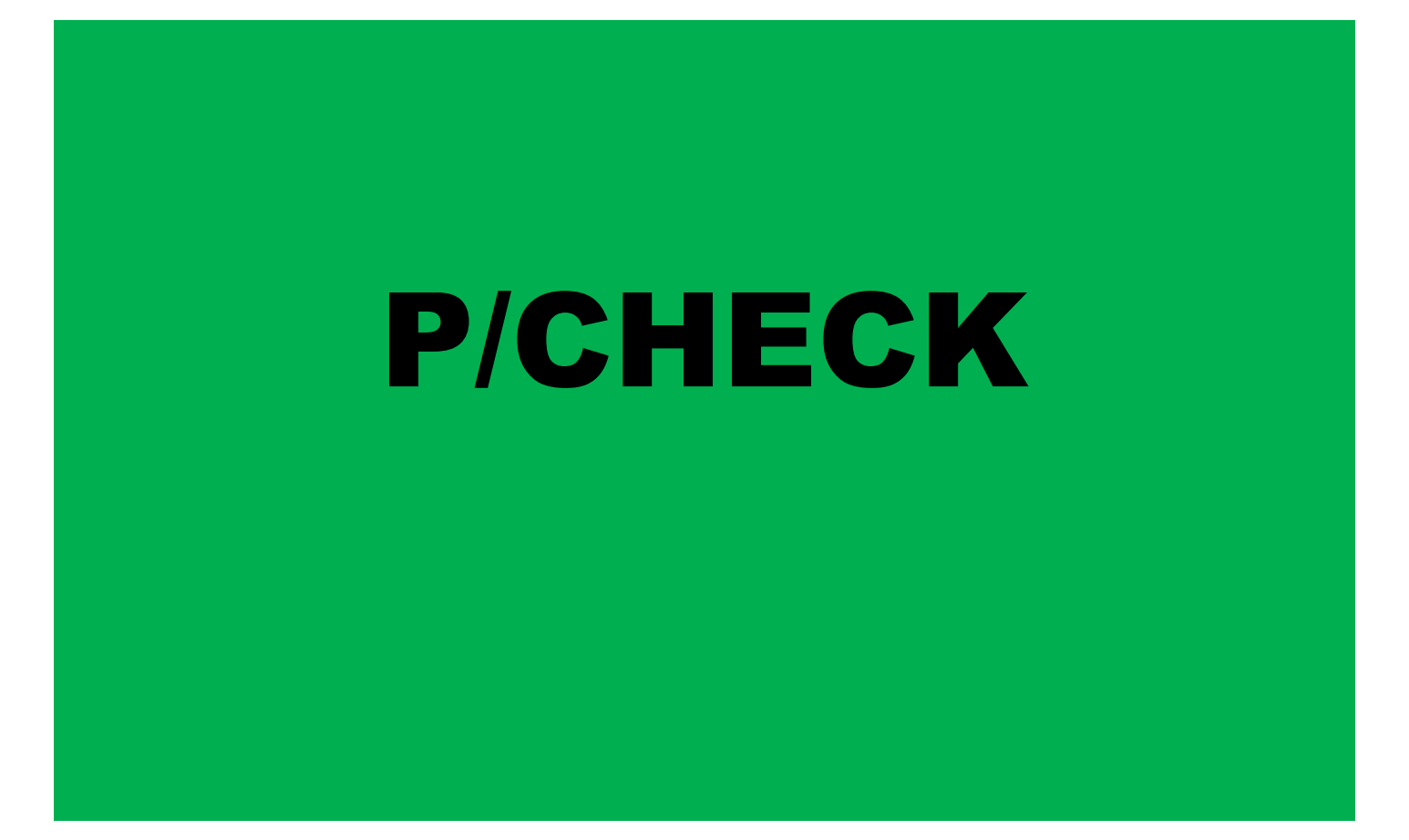

#### **STEP 1 – SELECT THE OPTIONS 2 THEN ENTER**

| DEMO01        | Persona  | l Menu - DEMOO                                                                                                  | 1 (CTCS)     |              |         |         |
|---------------|----------|----------------------------------------------------------------------------------------------------|--------------|--------------|---------|---------|
|               |          | Date                                                                                                    | : 14/03/2018 |              | System: | SGPDMM1 |
| Select one of | the fol  | lowing:                                                                                                    |              |              | User:   | Q3566   |
|               |          |                                                                                                    |              |              |         |         |
| 1. CTCS       | Main Men | LI CONTRACTOR OF CONTRACTOR OF CONTRACTOR OF CONTRACTOR OF CONTRACTOR OF CONTRACTOR OF CONTRACTOR OF CONTRACTOR |              |              |         |         |
| 2. CTCS       | RDT simu | lator                                                                                                    |              |              |         |         |
|               |          |                                                                                                    |              |              |         |         |
|               |          |                                                                                                    |              |              |         |         |
|               |          |                                                                                                    |              |              |         |         |
|               |          |                                                                                                    |              |              |         |         |
|               |          |                                                                                                    |              |              |         |         |
|               |          |                                                                                                    |              |              |         |         |
|               |          |                                                                                                    |              |              |         |         |
|               |          |                                                                                                    |              |              |         |         |
|               |          |                                                                                                    |              |              |         |         |
|               |          |                                                                                                    | 99. S        | Service menu |         |         |
| 90. Sign      | off      |                                                                                                    |              |              |         |         |
|               |          |                                                                                                    |              |              |         |         |
| Selection or  | command: |                                                                                                    |              |              |         |         |
| ===> 2        |          |                                                                                                    |              |              |         |         |
|               |          |                                                                                                    |              |              |         |         |
| F3=Exit F4=   | Prompt   | F9=Retrieve                                                                                                    | F12=Cancel   |              |         |         |
|               |          |                                                                                                    |              |              |         |         |

# **STEP 2 – SELECT OPTION 1 (P-CHECK) THEN ENTER**

| CTMN 36           | CTCS : RDT : | simula  | tor  |      | <br>System :<br>Terminal: | SGPDMM1<br>SGP/P |
|-------------------|--------------|---------|------|------|---------------------------|------------------|
| Select one of the | following :  |         |      |      | <br>• •                   | 14/03/18         |
| 1 D sheely truck  | -            |         |      |      |                           | 10120120         |
| I. F-CHECK CRUCK  |              |         |      |      |                           |                  |
| 2. P-check disch  | arge VS/BG/R |         |      |      |                           |                  |
| 3. P-check stuf.  | /unstuf./adj | acent : | term | <br> | <br>                      |                  |
| 4. Partial P-che  | ck truck     |         |      |      |                           |                  |
| 5. Registration   | loading VS/B | GZ RL   |      | <br> | <br>                      |                  |
| 6 Yard check      |              |         |      |      |                           |                  |
|                   |              |         |      |      |                           |                  |
| r. Rait registra  | cion         |         |      |      |                           |                  |
| 8. Iransporter    |              |         |      |      |                           |                  |
| 9. Special Handl  | ings         |         |      | <br> | <br>                      |                  |
| 10. Container req | istration    |         |      |      |                           |                  |
|                   |              |         |      | <br> | <br>                      |                  |
|                   |              |         |      |      |                           |                  |
|                   |              |         |      |      |                           |                  |
|                   |              |         |      |      |                           |                  |
| Selection or comm | and          |         |      |      |                           |                  |
| ===> 1            |              |         |      |      |                           |                  |
|                   |              |         |      |      |                           |                  |

F3=Exit F4=Prompt F9=Retrieve F1 F13=Information Assistant

# STEP 3 – (Ga) INPUT PRINTER NUMBER (LP) PLATE NUMBER OF TRUCK AND CONTAINER NUMBER. (P) POSITION, (ISO) TYPE OF UNIT, (F/E) STATUS OF UNIT THEN ENTER

![](_page_9_Figure_1.jpeg)

# PRINT OUT TID

| SGP                 | P-Chec           | ck            | Truck     | instructions. |      |      | . 11       | /03/1     | 8 18:          | 26:03          |
|---------------------|------------------|---------------|-----------|---------------|------|------|------------|-----------|----------------|----------------|
| Call                | : 9              | 99643         | No. Plate | : 59,86NAA    | Ca   | arri | er op      | erato     | r : FUL        | l out t        |
| LANE                | Hdl<br>Tp.       | F Pos.<br>E   | CONTAINER | Line<br>POOL  | ISO  | Lg   | Hg<br>Wd   | Tp<br>Mat | CSC-G<br>CSC-D | USAGE<br>QUAR. |
| B06.3738<br>Rmk : S | 3 OUT<br>SCAN AI | F A<br>LREADY | CMAU52693 | 363 COS       | 45G1 | 40'  | 9'6<br>8'0 | HC        |                | OK             |